## SEGURANÇA ATIVA e o 678 – Windows XP -P DEMONSTRATIVOS VTB

## 1 - Reinicie o Windows no Modo de Segurança.

2 – Clique no ícone <**Meu Computador**> localizado no desktop.

**3** – Localize o diretório raiz <**C**:>, <**Arquivos de Programas**> clique na **Pasta** <**VTB**> com o botão direito do mouse, logo irá abrir uma janela Popup como abaixo.

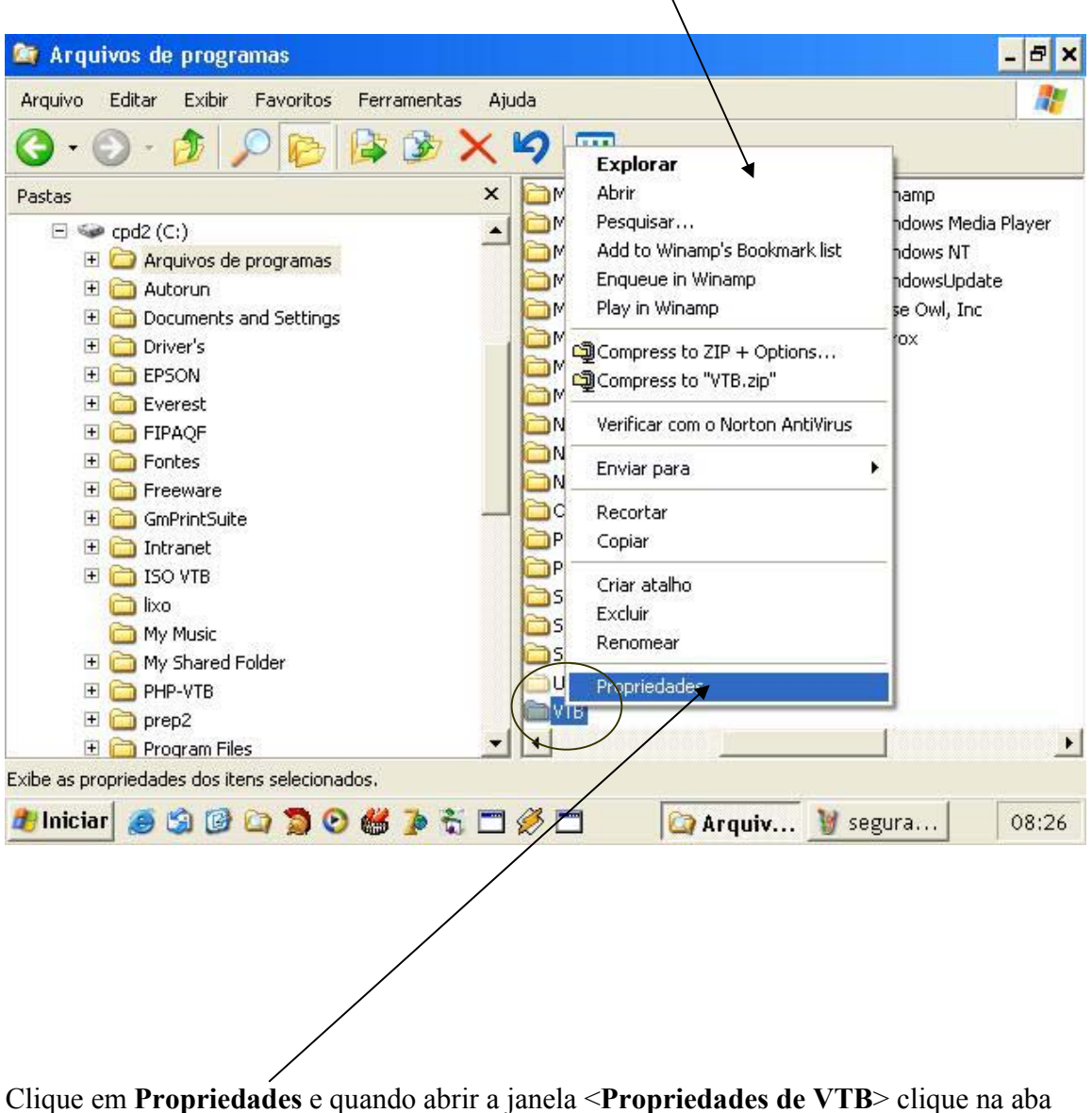

Clique em **Propriedades** e quando abrir a janela **< Propriedades de VTB>** clique na aba **< Segurança>**, selecione o nome do grupo ou usuários e habilite **Controle total**, como abaixo e clique em aplicar.

|                 | 1             |
|-----------------|---------------|
|                 |               |
|                 |               |
|                 |               |
|                 |               |
| <u>R</u> emover | PASTA VTB     |
|                 |               |
|                 |               |
|                 | Remover Negar |

E para o ERRO 678 efetue o mesmo procedimento de 1 até 3 como acima, agora para a Pasta Windows no <C:>

| opriedades de WINDOWS                                              | K                  | ? ×               |               |
|--------------------------------------------------------------------|--------------------|-------------------|---------------|
| Geral Segurança                                                    |                    |                   |               |
| Nomes de grupo ou de usuário:                                      |                    |                   |               |
| Administradores (CPD2'Adm<br>PROPRIETÁRIO CRIADOR<br>SYSTEM        | iinistradores)     |                   |               |
| 🕵 Usuários (CPD2\Usuários)                                         |                    |                   |               |
|                                                                    |                    |                   |               |
|                                                                    | A <u>d</u> icionar | <u>R</u> emover   | PASTA WINDOWS |
| Permissões para Usuários                                           | Permitir           | Negar             |               |
| Controle total                                                     |                    |                   |               |
| Modificar                                                          |                    |                   |               |
| Ler & executar                                                     |                    |                   |               |
| Listar conteudo da pasta                                           |                    |                   |               |
| Gravar                                                             |                    |                   |               |
| Para permissões especiais ou cor<br>avançadas, clique em 'Avançado | ifigurações        | A <u>v</u> ançado |               |
| ОК                                                                 | Cancelar           | Aplicar           |               |

Clique em aplicar e reinicie o computador para o Usuário